### USER MANUAL FOR

### UPDATE/REMOVE CURRENT ADDITIONAL CHARGE IN HRMS

## **STEPS** FOR UPDATING CURRENT ADDITIONAL CHARGE

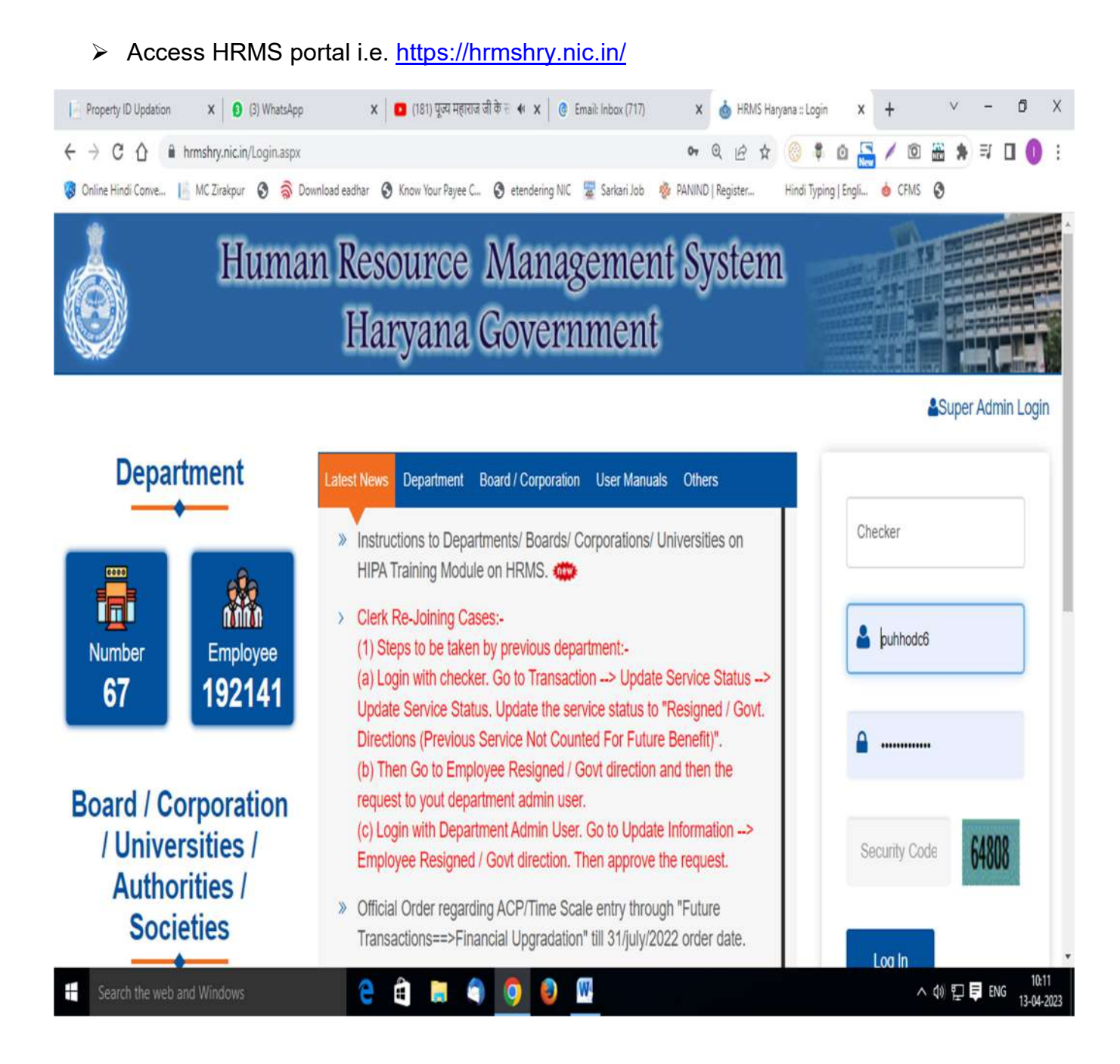

Login through Checker ID & Password

### > The following screen will appear :-

| 📔 Property ID Updation 🗙 😧 (2) WhatsApp X 🗈 (181) पूज्य महाराज जी वे                                | 5 🖶 🗣 🗙 📔 👩 Email: Inbox (717)          | 🗙 🚱 Main Menu                       | x + v - Ø X               |
|----------------------------------------------------------------------------------------------------|-----------------------------------------|-------------------------------------|---------------------------|
| ← → C Δ 🕯 hrmshry.nic.in/government/MainMenu.aspx                                                   |                                         | 04 B 🕁 🚫 🛢                          | 0 🔚 / 0 🛗 🕭 🕸 🛛 🕕 :       |
| 😵 Online Hindi Conve 📔 MC Zirakpur 🔇 🤿 Download eadhar 🔇 Know Your Payee C 🌘                        | 🕽 etendering NIC 🕱 Sarkari Job 🛛        | 🐉 PANIND   Register Hindi Typ       | ing   Engli 🤞 CFMS 🔇      |
| Human Resour                                                                                        | rce Manageme<br>nment Of Haryar         | nt System                           |                           |
| Home User Management Employee Information Updation                                                  | Transactions Module                     | s / Generate Order 🛛 🔹 🕨            | Reports Other Task LogOut |
| SURENDER KUMAR (Deputy Superintendent) is login as Checker                                          | ( Update Actual Category and R          | ecruited On Category Of Employ      | ee :partment              |
|                                                                                                    | Historical Transactions                 |                                     | ,                         |
| Te                                                                                                  | Contractual Employee Details            |                                     | •                         |
| Go to Reports> Monitoring Rep                                                                       | Future Transactions                     |                                     | (eport)                   |
| Click pendency number i                                                                             | DDO Transaction                         |                                     | ,                         |
|                                                                                                    | Salary Generation                       |                                     |                           |
|                                                                                                    | Annual Increment                        |                                     |                           |
|                                                                                                    | Update Service Status / Previo          | us Service NOT Count                | •                         |
|                                                                                                    | Family & PPP Details                    |                                     | ×                         |
| Salary of any employee under you pending upto Fe                                                    | Update Head of Office                   |                                     | rated directly from       |
| esalary/ebilling portal as you made earlier before                                                  | SIC Penalty Cases                       |                                     | •20 onwards, please send  |
| data from HRMS>Salary Generation Page and the                                                       | Update Current Additional Cha           | arge                                | rate Paybill.             |
| ,                                                                                                   | Remove Current Additional Ch            | arge                                | -                         |
| NEW<br>Financial Upgradation for General Pay Revision, Revision/Modification granted after 01/09/20 | 18 will be done through Pay Fixation (I | DDU Transaction>Pay Fixation).For d | etailsPay Fix User Manual |
| 🗧 Search the web and Windows 🗧 📋 📄 🥥                                                                | <u> </u>                                |                                     | へ (1) (兄 単 ENG 13-04-2023 |

Select "Update Current Additional Charge" option under "Transaction" Menu.

### > The following screen will appear :-

| Property ID Updation X 🛛 😧 (2) WhatsApp X 🔷 🚺                                                    | 81) पूज्य महाराज जी के 🖲 🐠 🗙 📔 🞯 Email: Inbox (717) 🛛 🗙 🛛          | 🕽 https://hrmshry.nic.in/future: x 🕂 🗸 –  | 0 X                 |
|--------------------------------------------------------------------------------------------------|--------------------------------------------------------------------|-------------------------------------------|---------------------|
| $\leftrightarrow$ $\rightarrow$ C $\triangle$ hrmshry.nic.in/futuretransaction/frmCurrentAdditio | nalCharge.aspx                                                     | 🖻 🖈 🔘 🖡 🗅 🔚 🖊 🕲 🏭 🗮 🛤 🖽 🗖                 | 0:                  |
| 😵 Online Hindi Conve 📙 MC Zirakpur 🔇 🤿 Download eadhar 🔇 Know                                    | Your Payee C 🔇 etendering NIC 📓 Sarkari Job 🛯 🚸 PANIND   R         | egister Hindi Typing   Engli 💩 CFMS 🔇     |                     |
| <i>Human</i>                                                                                     | Resource Management Sy<br>Government Of Haryana                    | stem                                      |                     |
| Home User Management + Employee Information Updation + Tr                                        | ansactions • Modules / Generate Order • Reports • Ot               | ner Task 🗸 🕴 🔒                            | ut                  |
| SURENDER KUMAR (Deputy Superintendent) is                                                        | login as Checker (puhhodc6), at Engineer-in-Chief, P<br>Department | HED, Panchkula, Public Health Engineering |                     |
|                                                                                                  | Current Additional Charge                                          |                                           |                     |
| SelectSelect All_<br>Employee                                                                    | ¥                                                                  |                                           |                     |
| Add More Current Additional Charges                                                              |                                                                    | OUT.                                      |                     |
| Department                                                                                       | Ireausry<br>Select All                                             | Office                                    | _                   |
| Jelect All                                                                                       | Select All                                                         |                                           |                     |
| Group                                                                                            | Designation                                                        | Rule                                      | _                   |
| Date Of Joining                                                                                  | Time Of Joining                                                    | )                                         |                     |
| 1                                                                                                |                                                                    | J.                                        |                     |
|                                                                                                  | Submit                                                             |                                           |                     |
| H Search the web and Windows 🗧 🕯                                                                 | 🛢 🌖 🌖 🕹 🚾                                                          | ^ (1) ঢ় 루 ENG                            | 10:03<br>13-04-2023 |

Select Employee Name (who is to be given additional charge)

After selecting the name of employee, system will display the office name (where employee has hold main charge)

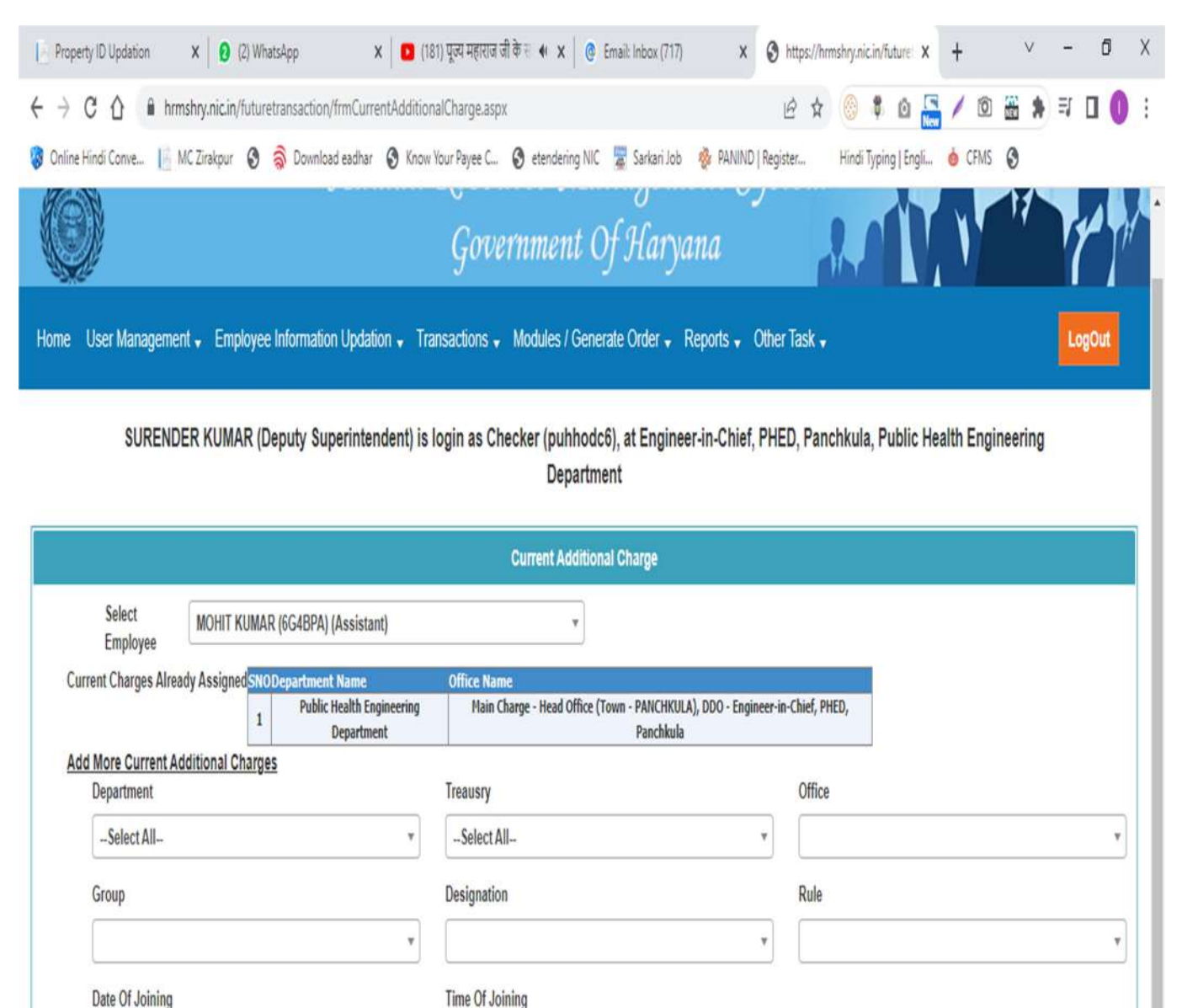

۷

10:04

13-04-2023

^ 🕼 🌄 루 ENG

Fore Noon

Submit

0

W

e 🕯

0

Ŧ

Select/Enter the details under the "Add more Current Additional Charges" like select Department Name, Treasury (in which particular office is situated), office, Group, Designation, Rule, Date of joining & Time of joining (Fore Noon / After Noon) etc. as mentioned in the following screen:-

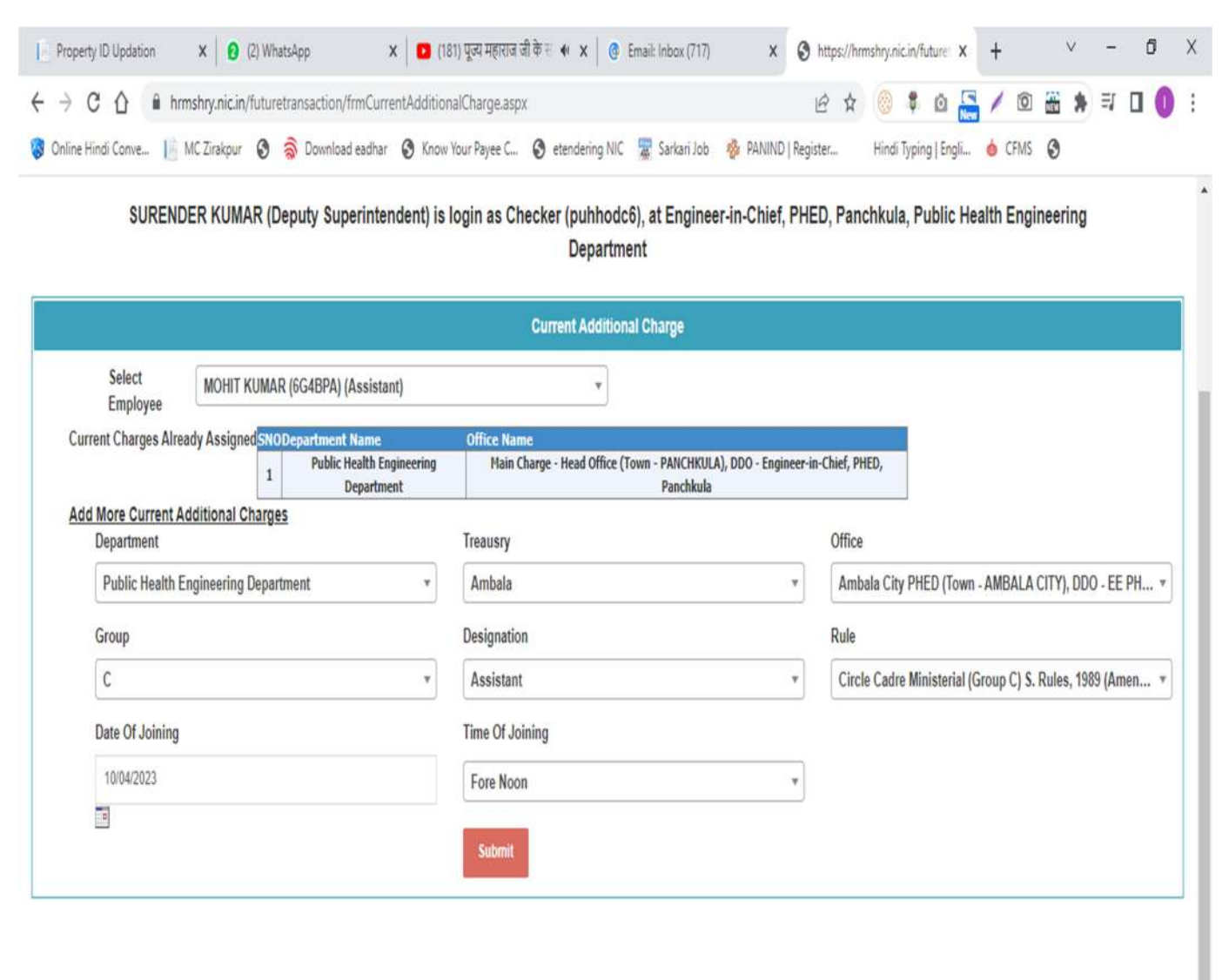

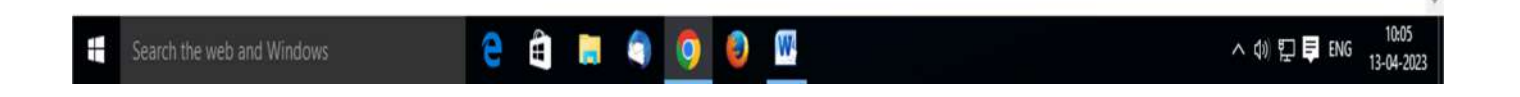

After entering details, Click on "Submit" Button"

> After Clicking on "Submit" button, System will display the following message :-

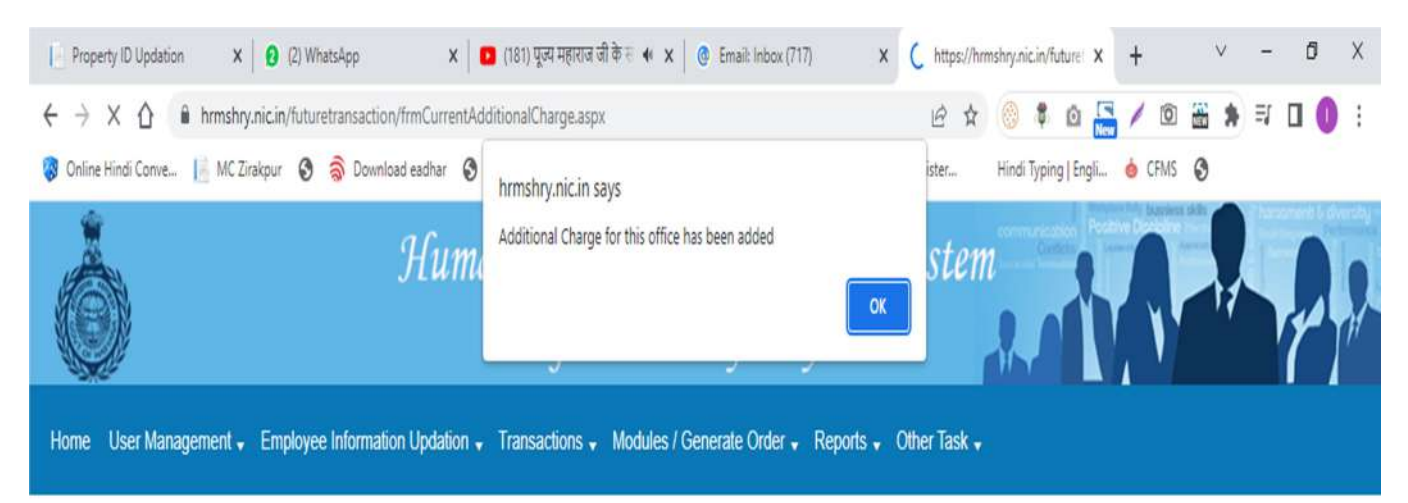

| H | Search the web and Windows | е | AT . |  | 9 | 0 | ١ | W |  | ^ �)) ঢ়ৄ 📮 ENG | 10:05<br>13-04-2023 |
|---|----------------------------|---|------|--|---|---|---|---|--|-----------------|---------------------|
|---|----------------------------|---|------|--|---|---|---|---|--|-----------------|---------------------|

**Note**:- If system display the message "*There is no vacant post to give additional charge for this office*" after clicking on "Submit" button , it means someone has already been given additional charge for this office and same is required to be removed (steps for removing additional charge are defined below")

We can check the office detail of Main Charge & Additional Charge assigned to employee by selecting Employee Name as per following screen :-

|                                                                                                    | instransaction/frmCurran                                                                       | atådditionalCharge a                                                                       | 1975 V                                                                                                  | ۵                                          | 0 4 0 4 0                                                            | 5 / 18                        | n 102 🔺  | Er D   | 1   |
|----------------------------------------------------------------------------------------------------|------------------------------------------------------------------------------------------------|--------------------------------------------------------------------------------------------|----------------------------------------------------------------------------------------------------|--------------------------------------------|----------------------------------------------------------------------|-------------------------------|----------|--------|-----|
|                                                                                                    | ureuansacuonyimmuurren                                                                         | nadditionaicharge.a                                                                        | ispx                                                                                                    | ų                                          | E X 🖉 🖣 🛙                                                            |                               |          | -4 L   | 1   |
| ine Hindi Conve 📙 MC Zirakpur 🔇                                                                                   | ) 🧟 Download eadhar                                                                            | S Know Your Payee C                                                                        | C 🕄 etendering NIC 🐰 Sarkari Job                                                                        | 😵 PANIND   Regi                            | ster Hindi Typing                                                    | Engli 💩 CFM                   | s 📀      |        |     |
| L.                                                                                                    |                                                                                                | 901                                                                                        | eeriiniienii Oj starya                                                                                  | 1144                                       |                                                                      |                               |          |        | ų   |
| e User Management 🖌 Emplo                                                                                         | oyee Information Upda                                                                          | ation 🗸 Transacti                                                                          | ons 🗸 Modules / Generate Order                                                                          | 🖌 Reports 🗸                                | Other Task 🖌                                                         |                               |          | LogO   | Dut |
| SURENDER KUMAR (Dep                                                                                               | uty Superintenden                                                                              | nt) is login as C                                                                          | hecker (puhhodc6), at Engine<br>Department                                                              | er-in-Chief, F                             | PHED, Panchkula,                                                     | Public Heal                   | th Engin | eering |     |
|                                                                                                    |                                                                                                |                                                                                            | Current Additional Charge                                                                               |                                            |                                                                      |                               |          |        |     |
| Select MOHIT KU                                                                                                   | UMAR (6G4BPA) (Assis                                                                           | ctant)                                                                                     |                                                                                                    |                                            |                                                                      |                               |          |        |     |
| Employee                                                                                                    |                                                                                                | stanty                                                                                     | Ŧ                                                                                                    |                                            |                                                                      |                               |          |        |     |
| Employee<br>Current Charges Already Assigned                                                                      | ed <mark>SNODepartment Nar</mark>                                                              | me                                                                                         | Office Name                                                                                             |                                            |                                                                      |                               |          |        |     |
| Employee<br>Current Charges Already Assigne                                                                       | ed SNO Department Nar<br>1 Public Healt                                                        | me<br>Ith Engineering<br>artment                                                           | Office Name<br>Additional Charge - Ambala City PHED                                                     | ) (Town - AMBALA<br>City                   | CITY), DDO - EE PHE Di                                               | vision Ambala                 |          |        |     |
| Employee<br>Current Charges Already Assigne                                                                       | ed <mark>SNO Department Nar</mark><br>1 Public Healt<br>2 Public Healt<br>Depa                 | me<br>th Engineering<br>artment<br>th Engineering<br>artment                               | Office Name<br>Additional Charge - Ambala City PHED<br>Main Charge - Head Office (Town - PA             | ) (Town - AMBALA<br>City<br>ANCHKULA), DDO | CITY), DDO - EE PHE Di<br>- Engineer-in-Chief, PHE                   | vision Ambala<br>D, Panchkula |          |        |     |
| Employee<br>Current Charges Already Assigne<br>Add More Current Additional C<br>Department                        | ed SNO Department Nar<br>1 Public Healt<br>2 Public Healt<br>2 Public Healt<br>Depa<br>Charges | me<br>th Engineering<br>artment<br>th Engineering<br>artment<br>Treaus                     | Office Name     Additional Charge - Ambala City PHED     Main Charge - Head Office (Town - PA     IV    | ) (Town - AMBALA<br>City<br>Anchkula), ddo | CITY), DDO - EE PHE Di<br>- Engineer-in-Chief, PHE<br>Office         | vision Ambala<br>D, Panchkula |          |        |     |
| Employee<br>Current Charges Already Assigne<br>Add More Current Additional C<br>Department<br>Select All          | ed SNO Department Nar<br>Public Healt<br>2 Public Healt<br>2 Public Healt<br>Charges           | me<br>th Engineering<br>artment<br>th Engineering<br>artment<br>Treaus<br>*Sele            | Office Name Additional Charge - Ambala City PHED Main Charge - Head Office (Town - PA ITy ect All       | I (Town - AMBALA<br>City<br>NNCHKULA), DDO | CITY), DDO - EE PHE Di<br>- Engineer-in-Chief, PHE<br>Office         | vision Ambala<br>D, Panchkula |          |        |     |
| Employee<br>Current Charges Already Assigne<br>Add More Current Additional C<br>Department<br>Select All<br>Group | ed SNO Department Nar<br>1 Public Healt<br>2 Public Healt<br>2 Depa<br>Charges                 | me<br>th Engineering<br>artment<br>th Engineering<br>artment<br>Treaus<br>•Sele<br>Design  | Office Name Additional Charge - Ambala City PHED Main Charge - Head Office (Town - PA Ty ect All nation | ) (Town - AMBALA<br>City<br>ANCHKULA), DDO | CITY), DDO - EE PHE Di<br>- Engineer-in-Chief, PHE<br>Office<br>Rule | vision Ambala<br>D, Panchkula |          |        |     |
| Employee<br>Current Charges Already Assigne<br>Add More Current Additional C<br>Department<br>Select All<br>Group | ed SNO Department Nar<br>1 Public Healt<br>2 Public Healt<br>2 Depa<br>Charges                 | me<br>th Engineering<br>artment<br>th Engineering<br>artment<br>Treaus<br>Treaus<br>Treaus | Office Name Additional Charge - Ambala City PHED Main Charge - Head Office (Town - PA Ty ect All nation | ) (Town - AMBALA<br>City<br>ANCHKULA), DDO | CITY), DDO - EE PHE Di<br>- Engineer-in-Chief, PHE<br>Office<br>Rule | vision Ambala<br>D, Panchkula |          |        |     |

W

0

^ �) ঢ় 🖡 ENG

10:06

13-04-2023

.

Ŧ

2

📄 🌖 🧿

### **STEPS** FOR REMOVING CURRENT ADDITIONAL CHARGE

Select "Remove Current Additional Charge" option under "Transaction" Menu as appearing in following screen:-

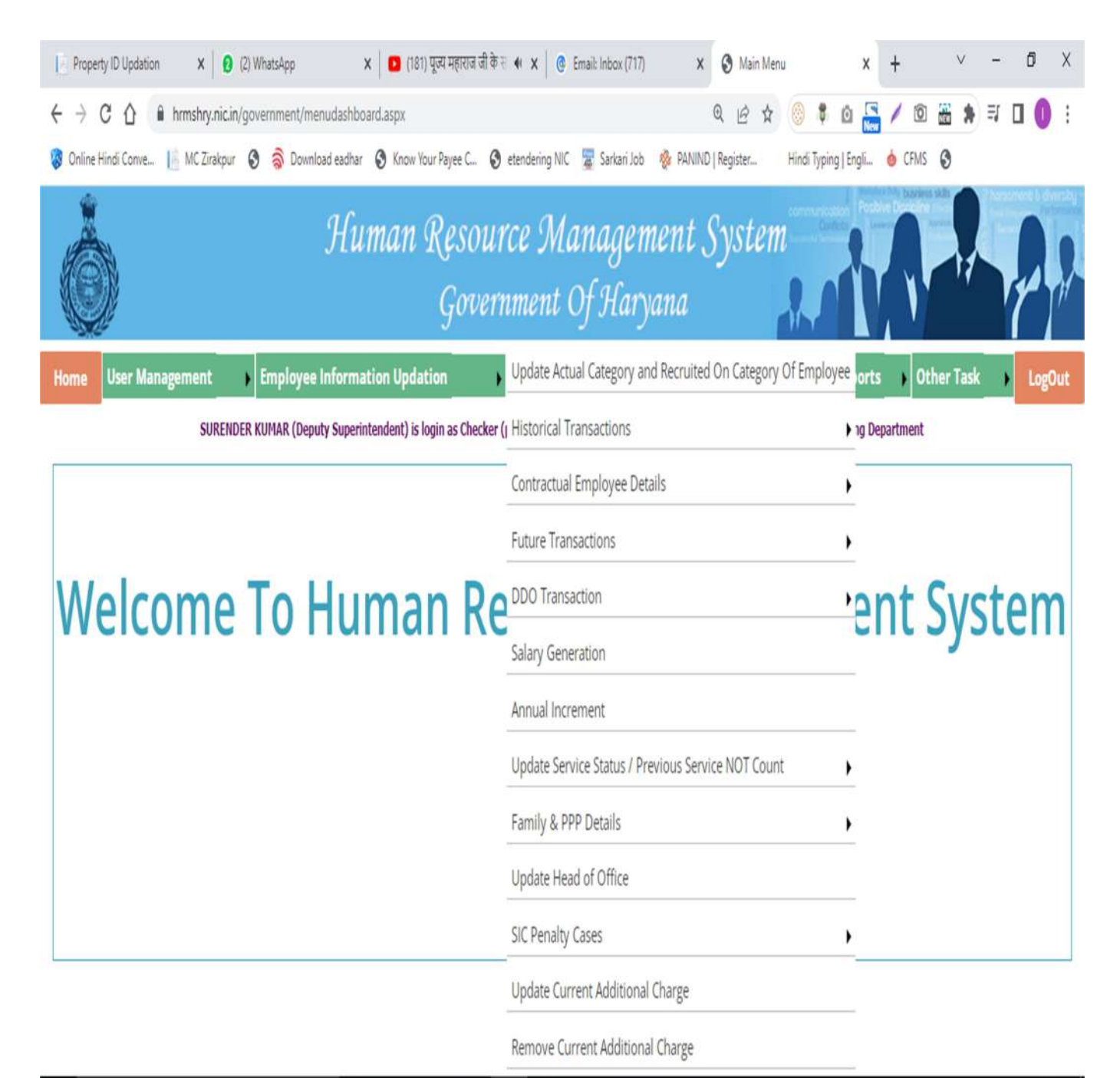

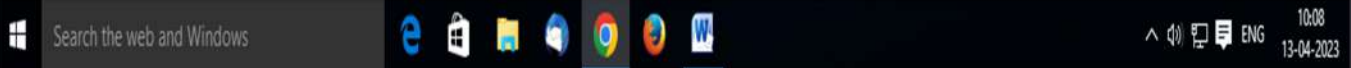

### > The following screen will appear:-

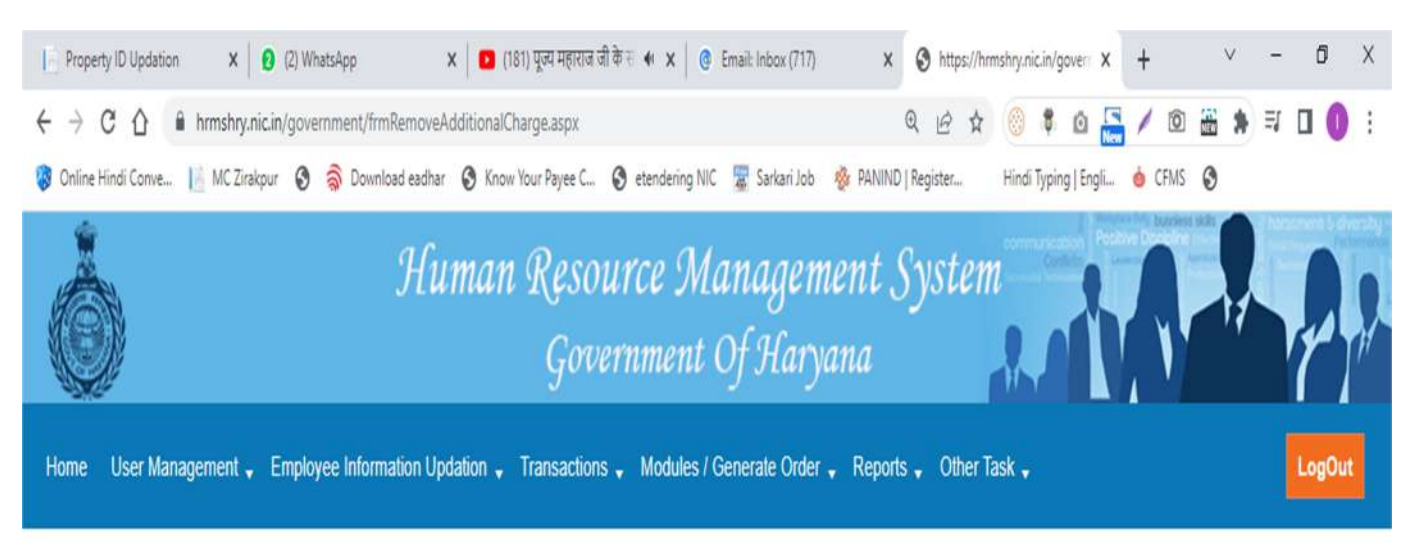

SURENDER KUMAR (Deputy Superintendent) is login as Checker (puhhodc6), at Engineer-in-Chief, PHED, Panchkula, Public Health Engineering Department

| Additional Charge Removal |                      |   |  |
|---------------------------|----------------------|---|--|
| Select Employee           | Select Employee Name | Y |  |
|                           |                      |   |  |
|                           |                      |   |  |

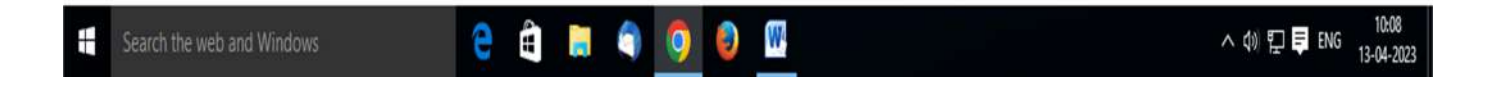

> Select "Employee Name" in the above screen.

After selecting Employee Name, System will display the office name of which employee has been given additional charge as per following screen

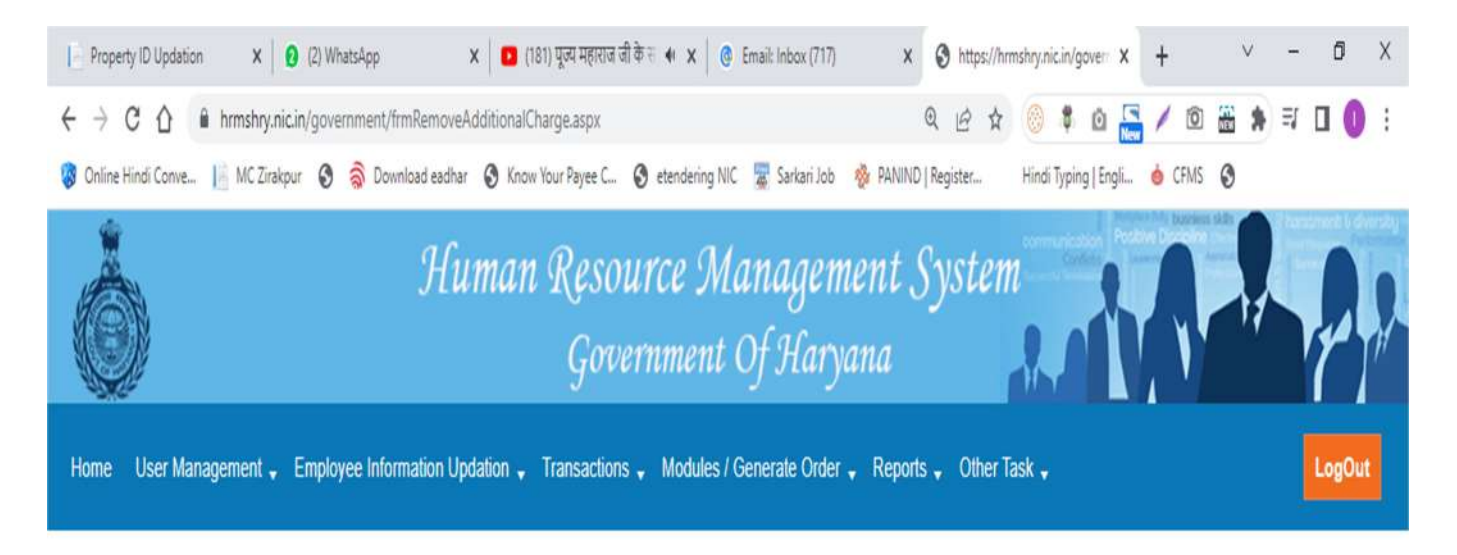

SURENDER KUMAR (Deputy Superintendent) is login as Checker (puhhodc6), at Engineer-in-Chief, PHED, Panchkula, Public Health Engineering Department

| Select Employee | MOHIT KUMAR (6G4BPA) (Assistant)  | <b>T</b>                      |        |
|-----------------|-----------------------------------|-------------------------------|--------|
|                 | <u>`</u>                          |                               |        |
|                 |                                   |                               |        |
|                 |                                   |                               |        |
|                 |                                   |                               |        |
| esignation Name | Additional Charge Department Name | Additional Charge Office Name | Action |
| signation Name  | Additional Charge Department Name | Additional Charge Office Name | Action |
| asignation Name | Additional Charge Department Name | Additional Charge Office Name | Action |

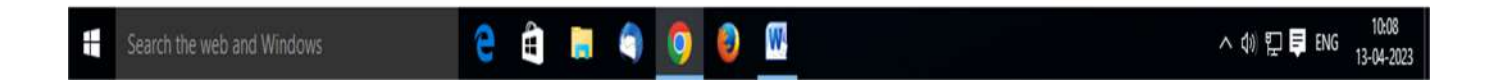

> Click on "Remove Additional Charge" link .

Enter the required details (like Order No., Order Date, Relieving Date, Time of Relieving etc.) and upload the copy of office order (optional) as per following screen:-

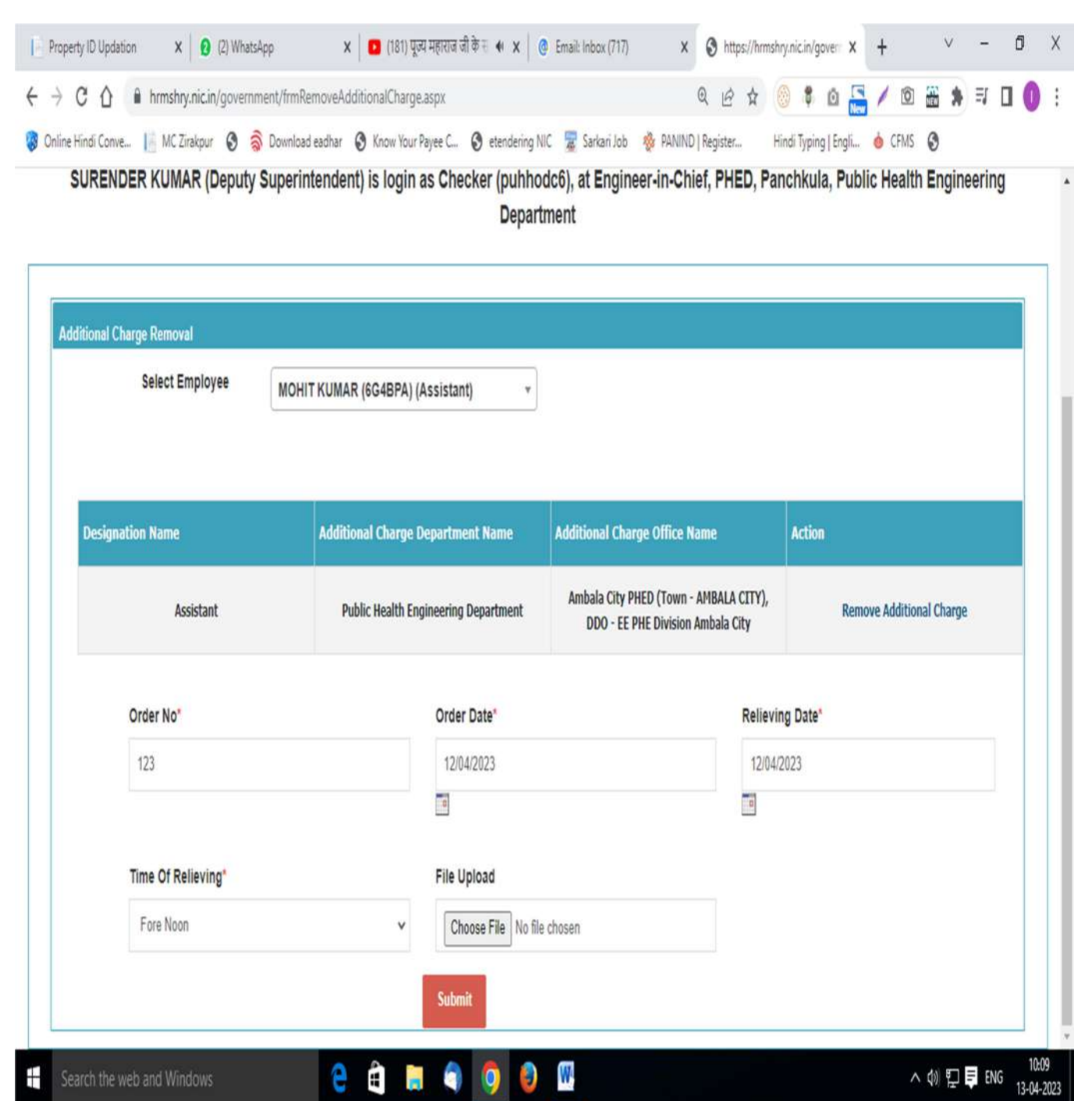

> After entering the required detail, Click on "Submit" button.

### > The following screen will appear for OTP verification:-

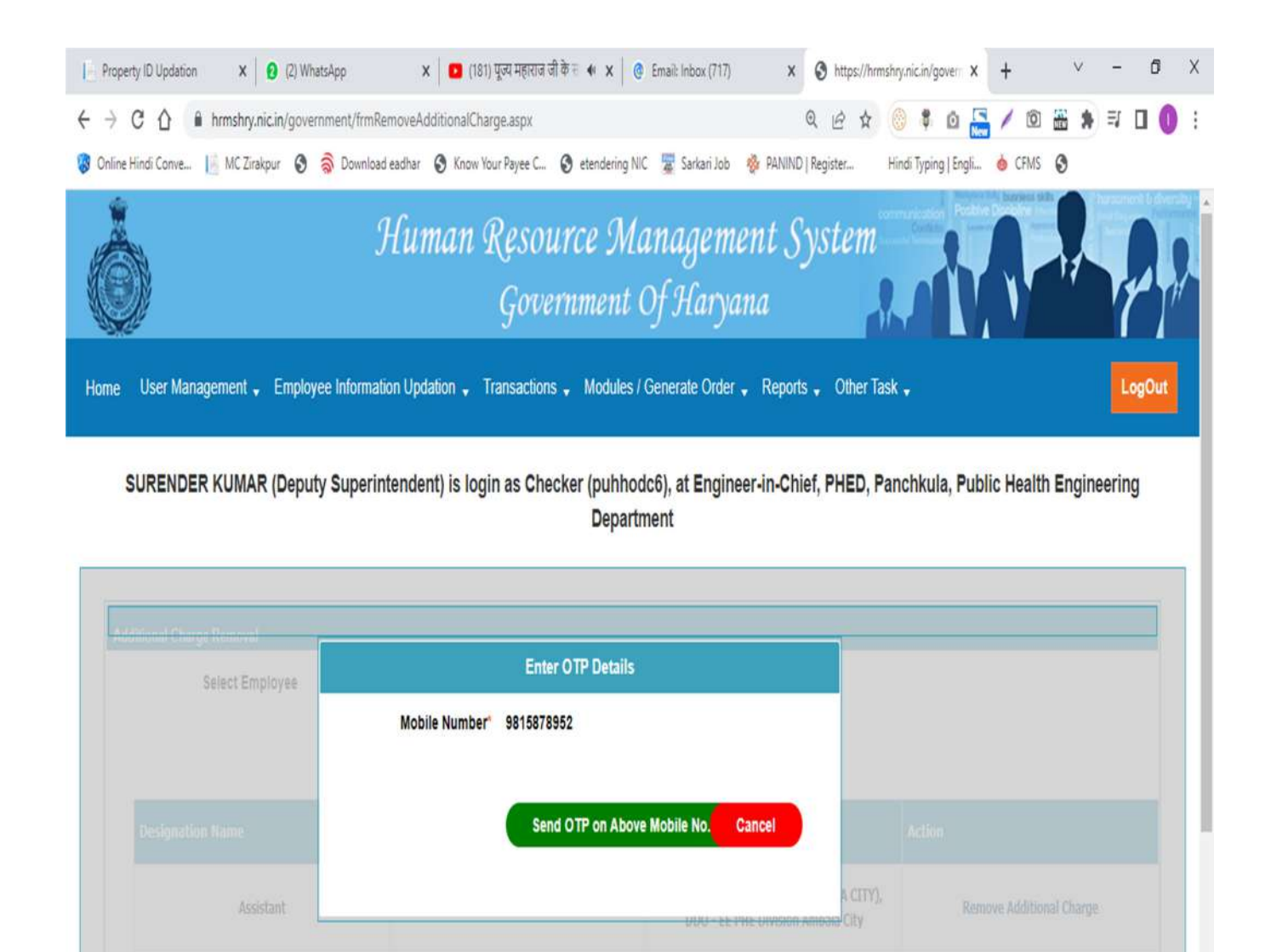

 Click on "Sent OTP on Above Mobile No." button, System will send an OPT on the Mobile No. of Checker (whom details have been mapped with Checker ID)

W

e

Relieving Date'

10:09

13-04-2023

^ (1) 🖸 📮 ENG

### > Enter "OTP" (received on Checker's Mobile No.) in the following screen:-

| 📔 Property ID Updation 🗴 😧 (2) WhatsApp X 🔯 (181) पूज्य महाराज जी के स 🔹 🌾 🥵 Email: Inbox (717)                | x Shttps://hrmshry.nic.in/gover x      | + · - Ø X               |
|----------------------------------------------------------------------------------------------------|----------------------------------------|-------------------------|
| ← → C ☆ hrmshry.nic.in/government/frmRemoveAdditionalCharge.aspx                                               | Q 🖻 🖈 🔘 🖡 🛛 🚰                          | 🚡 🖊 🖻 🎛 🛦 🗊 🚺 🌔 🗄       |
| 🦁 Online Hindi Conve 📙 MC Zirakpur 🔇 🤿 Download eadhar 🔇 Know Your Payee C 🔇 etendering NIC 還 Sarkari Job 🎄 PA | PANIND   Register Hindi Typing   Engli | 💩 CFMS 🚯                |
| SURENDER KUMAR (Deputy Superintendent) is login as Checker (puhhodc6), at Engineer-in                          | n-Chief, PHED, Panchkula, Pub          | blic Health Engineering |
| Department                                                                                                    |                                        |                         |

| Select Employee    | Enter OTP Details                |                                           |
|--------------------|----------------------------------|-------------------------------------------|
|                    | Mobile Number 9815878952         |                                           |
| Designation Name   |                                  | Action                                    |
| Assistant          |                                  | A CITY), Remove Additional Charge<br>City |
| Order No"          | Enter OTP* 210356                | Relieving Date"                           |
| 123                | Regenerate OTP Verify OTP Cancel | 12/04/2023                                |
| Time Of Relieving" | File Upload                      |                                           |
|                    | V Choose File No file chosen     |                                           |
|                    |                                  |                                           |

> Click on "Verify OTP" button.

### > The following message will appear on screen :-

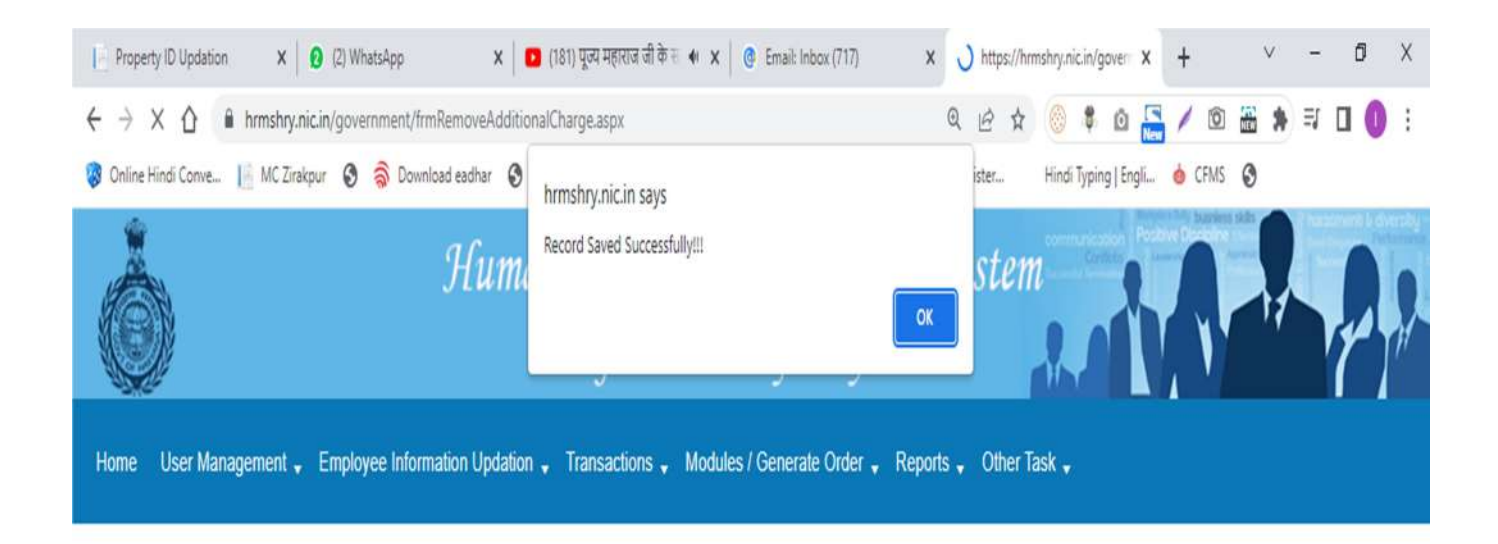

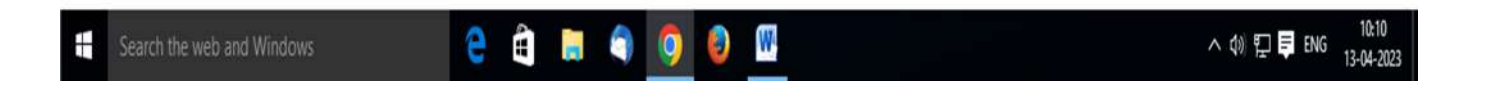

Click on "OK" button. Thus, additional charge details of particular employee will be removed. We can check the Additional Charge detail by selecting Employee Name as per following screen :-

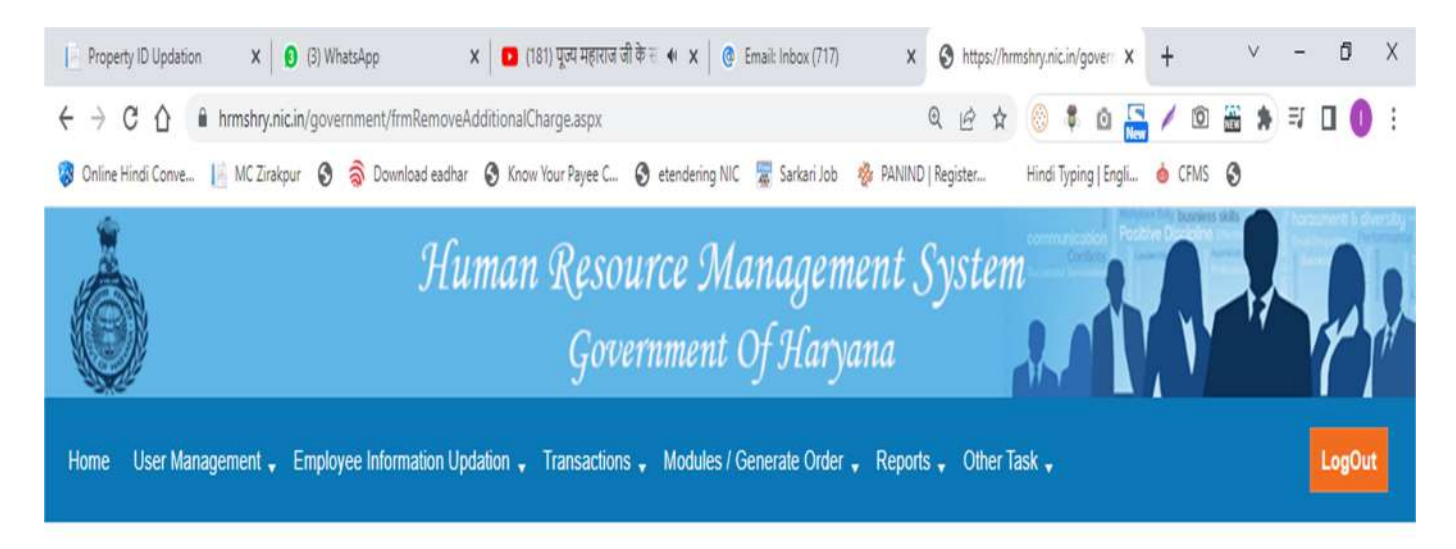

SURENDER KUMAR (Deputy Superintendent) is login as Checker (puhhodc6), at Engineer-in-Chief, PHED, Panchkula, Public Health Engineering Department

| Select Employee |                                  |
|-----------------|----------------------------------|
| errer Employee  | MOHIT KUMAR (6G4BPA) (Assistant) |
|                 |                                  |
|                 |                                  |
|                 |                                  |
|                 | No Records Found                 |
|                 |                                  |

![](_page_17_Picture_4.jpeg)

# THANK

## YOU